# jmeter 接口测试之 post 请求

作者: branda2019wj

- 原文链接: https://ld246.com/article/1555494978554
- 来源网站:链滴
- 许可协议:署名-相同方式共享 4.0 国际 (CC BY-SA 4.0)

# 前言

我相信很多人都知道get和post是HTTP协议中两种发送请求的方法 但我猜测很多人和笔者一样,虽然知道,但如果面试官问我get请求 post请求的区别是什么?我估计自己会懵逼10秒。。。

接下来,跟随笔者,一起理解下get和post的含义

GET:用来从服务器上获取数据,只是通过查询获取数据,不会修改 务器上的数据

POST: 可以用来从服务器获取数据,但也可以向服务器发送修改数 请求,从而使得数据库的数据发生变化,比如,我们在微信上发表评 、在技术blog上回帖等就使用到post的了

理解完含义后,我们来看看get请求和post请求的区别

1 参数提交的方式不同

这一点是最容易理解的,因为我们在操作过程中就可以看到GET请求 参数是放在URL里的,会通过url地址?来传递参数,将用户提交的信 显示在地址栏中:POST请求也可以把数据传输到服务器上,但是不 利用URL,而是利用HTTP request请求报文头,post请求自前借助 表单产生

2 post请求比get请求安全,关于这一点,网上有大神做了很好的解 ,大家可以自行百度,因为笔者目前无法很好地解释。。

3 get请求对数据内容和数据值编码都有限制, post请求没有编码和 度限制, 目前get请求的参数只能是ASCII码, 所以中文需要URL编码

好啦,因为能力有限,目前先把容易理解的区别记录下来,接下来进 正题

我们知道常见的接口测试类型就是get型接口和post型接口,前面几 blog基本上都是介绍的get型接口测试。get型的参数通常写在url中 而post型的不能用url传递参数,而必须写在请求体中提交给服务器 今天我们主要就是来介绍在imeter中如何发送post请求数据。这里 需要根据post请求的格式分为两种情况。一种是map格式,另一种 是json格式,笔者之前就是混淆了,导致运行一直报错

— map格式

post请求数据为map格式, map格式就是我们常说的键值对, 即key

yalue键值对,此处<u>请求的参数通常添加在Parameters参数</u>表中, 体操作如下,此处拿笔者在本地用Python与的接口作为例子

## 第一步:打开jmeter, 创建线程组和HTTP请求

TestPlan-->右击-->添加-->Threads(Users)-->线程组

线程组-->右击-->添加-->Sampler-->HTTP请求

## 第二步:对HTTP请求页面进行设置

HTTP请求页面: 名称: post请求之map格式(此处可以默认不填) 注释: 可以为空 协议: 可以为空(默认是http协议) 服务器名称或ip: 127.0.0.1 端口号: 可以不填(默认80)(可以输入命令: vim /etc/httpd/conf/httpd.conf 在http.conf文件中可以查看到端口号) 方法: POST 路径: /Demo1 Content encoding:utf-8 点击Parameters, 然后点击添加,名称输入name,值输入branda 其他内容默认

| <ul> <li>▼ ▲ 新武计划</li> <li>▼ 壺 线程组</li> </ul> | HTTP请求                                                                                           |             |                         |  |  |
|-----------------------------------------------|--------------------------------------------------------------------------------------------------|-------------|-------------------------|--|--|
| ● Bos稿末之map格式<br>▲ 享香结果树                      | 名称: post请求之map格式                                                                                 |             |                         |  |  |
|                                               | 注释:<br>A▼                                                                                        |             |                         |  |  |
|                                               | Basic Advanced<br>Web服务器                                                                         |             |                         |  |  |
|                                               | 协议: 服务器名称或P:                                                                                     |             | 端口号: 5000               |  |  |
|                                               | hī Dema<br>方法: POST ▼ 路径: Dema                                                                   |             | Content encoding: utf-8 |  |  |
|                                               | BES王定元 N IB王定元 N Use KeepAlive III Use multipartRom-data for POST III Browser-compatible headers |             |                         |  |  |
|                                               | Parameters Body Data Files Upload                                                                |             |                         |  |  |
|                                               |                                                                                                  | 同请求 一起发送参数: |                         |  |  |
|                                               | a<br>name                                                                                        | branda      | · 编码? 包含等于?             |  |  |
|                                               |                                                                                                  |             |                         |  |  |
|                                               |                                                                                                  |             |                         |  |  |
|                                               |                                                                                                  |             |                         |  |  |

## 第三步:添加察看结果树

线程组-->右击-->添加-->监听器-->察看结果树

## 第四步:运行并查看结果

| <ul> <li>▼ 創 测试计划</li> <li>▼ 砂 线程组</li> <li>✓ post请求之map格式</li> <li>▲ 察看结果树</li> </ul> | 察看结果树<br>名称: 察着结果树<br>注释:<br>所有数据写入一个文件<br>文件名 |                                                     | 。            |
|----------------------------------------------------------------------------------------|------------------------------------------------|-----------------------------------------------------|--------------|
| 900-                                                                                   | Search:<br>JSON ▼ 取样器结果<br>② post南求之map格式      | Case sensitive Regular exp.<br>请求 向应数据<br>s branda" | Search Reset |

## 二 json格式

#### json格式的操作步骤和map格式有很多相似的地方,不同的是,jso 格式需要在请求头中声明下请求参数的格式是json

## 第一步:打开jmeter, 创建线程组和HTTP请求

TestPlan-->右击-->添加-->Threads(Users)-->线程组

线程组-->右击-->添加-->Sampler-->HTTP请求

## 第二步:对HTTP请求页面进行设置

HTTP请求页面: 名称: post请求之json格式 (此处可以默认不填) 注释: 可以为空 协议: 可以为空 (默认是http协议) 服务器名称或ip: 127.0.0.1 端口号: 可以不填 (默认80) (可以输入命令: vim /etc/httpd/conf/httpd.conf 在http.conf文件中可以查看到端口号) 方法: POST 路径: /Demo2 Content encoding:utf-8 点击Parameters, 然后点击添加,名称输入name,值输入branda 其他内容默认

| <ul> <li>▲ 新武计划</li> <li>● Post東北/2 Gor構成</li> <li>● HTT市線大管環路</li> <li>▲ 察看结果村</li> </ul> | HTTP请求<br>名称: pos请求之json格式<br>注释:                                                                                                    | 號口号: 5000               |
|--------------------------------------------------------------------------------------------|----------------------------------------------------------------------------------------------------|-------------------------|
|                                                                                            | HTTP请求<br>方法: POST ¥路经: /Demid2<br>意志堂之句 ◇ 話思堂之句 ◇ Use XeepAllve Use multipartiform-data for POST Browser-compatible<br>Parameters Body Data Files Upload | Content encoding: uff-8 |

# 第三步:添加HTTP信息头管理器,并对页面进行设置

线程组-->右击-->添加-->配置元件-->HTTP信息头管理器

在HTTP信息头管理器页面:

1 点击添加

2 名称输入Content-Type, 值输入application/json

| <ul> <li>★ 新成けた</li> <li>◆ 鉄程館</li> <li>✓ post高求之ison指式</li> <li>● HTTPlate-Protect</li> </ul> | HTTP信息头管理器<br>名称: HTTP信息头管理器       |            |                  |   |  |
|------------------------------------------------------------------------------------------------|------------------------------------|------------|------------------|---|--|
| ▲ 菜香结果封                                                                                        | 注释:<br>信息头存储在信息头管理<br>Content-Type | 23中<br>名称: | application/json | a |  |
|                                                                                                |                                    |            |                  |   |  |

# 第四步:运行并查看结果

| <ul> <li>▲ 新式计划</li> <li>◆ 鉄理田</li> <li>&gt; posis未之json格式</li> <li>&gt; HTTP信息失管理器</li> <li>▲ 都磁速期間</li> </ul> | -<br>察看结果树<br>名称: 章循结果树<br>注释:<br>所有数据写入一个文件<br>文件名 |                                                                                           | 商度 LogDisplay Only: 【日志描读 Successes Configure |
|----------------------------------------------------------------------------------------------------|-----------------------------------------------------|-------------------------------------------------------------------------------------------|-----------------------------------------------|
|                                                                                                    | Search:<br>Text • •                                 | even<br>Case sensitive Prégular and<br>Reff22553R jk R Miscalitä<br>(<br>"name": "branda" |                                               |
|                                                                                                    |                                                     |                                                                                           |                                               |

# 以上, over

原创申明:以上内容都是笔者个人经验总结,仅供参考,如需转载,请注明出处